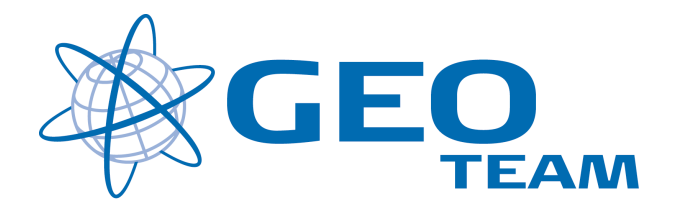

# Access version 1.5 Bluetooth.

April 2010

Per Dahl Johansen

#### GEOTEAM A/S

Pdj@geoteam.dk

### Hovedmenu

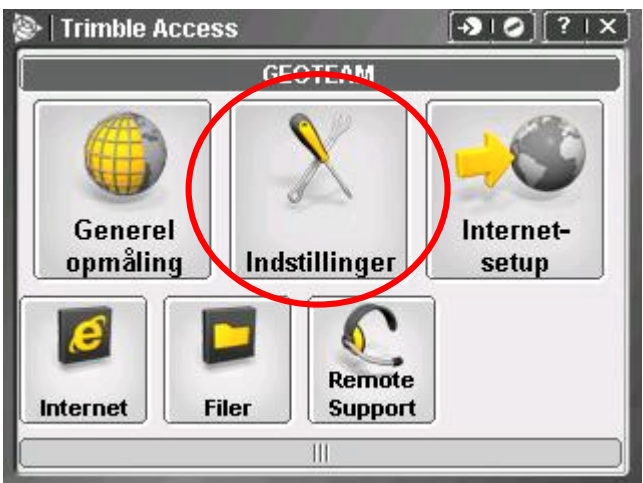

"General opmåling" Her startes landmålingsmenuen. Jobs, Indtastninger, Beregninger, Opmåling og Afsætning

| "Indstillinger"  | Her indstiller du alle de defaultindstillinger. F.eks. Opmålingsstil (tolerancer m.m.), Templates, Opkaldsprofiler, Bluetoth, Radioindstillinger, Sprog og Kodebibliotek. |
|------------------|----------------------------------------------------------------------------------------------------|
| "Internet setup" | Her kan du nemt konfigurere Internet-forbindelsen.                                                                                                    |
| "Internet"       | Internet browser hvor du f.eks. kan koble op på "Trimble Connected Community" og "Trimble Access GNSS Forecast".                                                          |
| "Filer"          | Stifinder hvor man f.eks. kan flytte filer til og fra en USB-nøgle.                                                                                                    |
| "Remote Support  | " Opkobling til Support via Internet forbindelse.                                                                                                    |

## Indstillinger

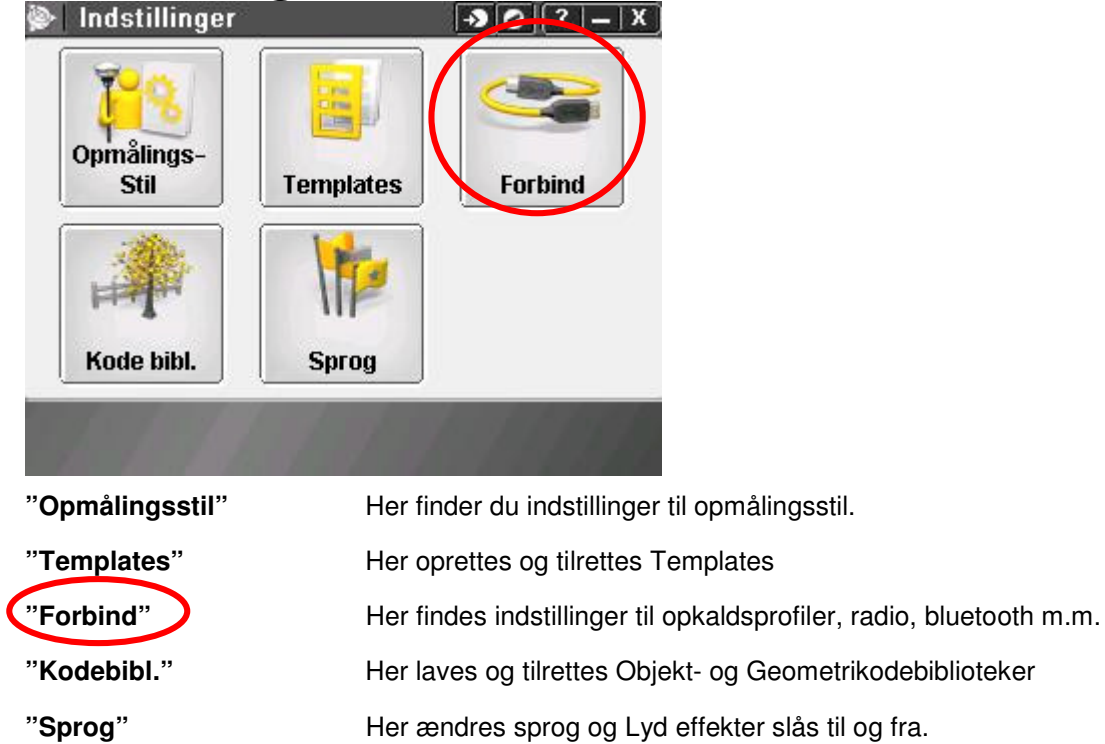

# Manglende Bluetooth forbindelse

I hovedmenuen vælges "Indstillinger" herefter vælges "Connect" og "Bluetooth".

| 🖗 Trimble Settings 💽 | 0][?   X] | Connect                 | -   X ] |
|----------------------|-----------|-------------------------|---------|
|                      |           | nternet Setup           |         |
|                      |           | <u>o</u> pmålingsstil   |         |
| Feature              | <u>[</u>  | <u>O</u> pkaldsprofiler |         |
| Connect Libraries La | iguage    | <u>A</u> uto connect    |         |
|                      | E         | Radio indstillinger     |         |
|                      |           | Bluetooth               |         |
|                      |           |                         |         |
|                      |           |                         |         |

Tjek her at det er den rigtige modtager der er valgt, kryds af i "Tænd Bluetooth automatisk" og tryk OK.

| ngen<br>Ingen<br>1833 4918170239: Trimble |  |
|-------------------------------------------|--|
| Send ASCII data til.                      |  |
| Forbind til ekkolod:                      |  |
| Ingen<br>Tænd Bluetooth automatisk:       |  |
|                                           |  |

Hvis det ikke løser problemet, kan man prøve at boote (hold startknappen inde i 5 sec.) først modtageren (toppen), dernæst controlleren.

Når Controlleren er Bootet skal man huske at tjekke Bluetooth konfigurationen igen, og krydse af i "Turn on Bluetooth".

# Scan efter ny Bluetooth forbindelse

Igen vælges "Indstillinger", "Connect" og "Bluetooth", herefter trykkes på "Konfig.".

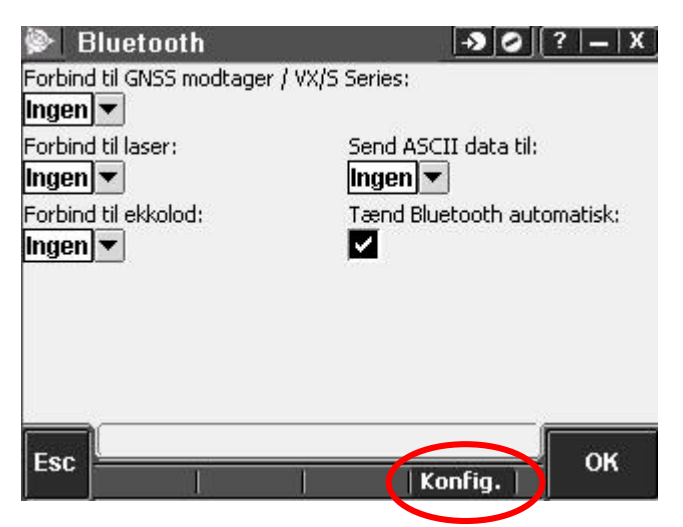

Gå over på fanebladet "Devices" og tryk på "New Partnership..."

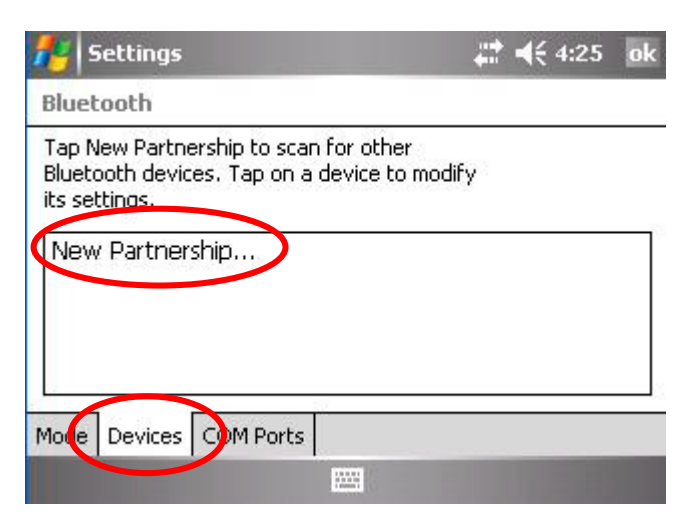

Herefter scannes for alle tilgængelige Bluetoothforbindelser. Når scanningen er færdig vælges modtageren og der trykkes "Next".

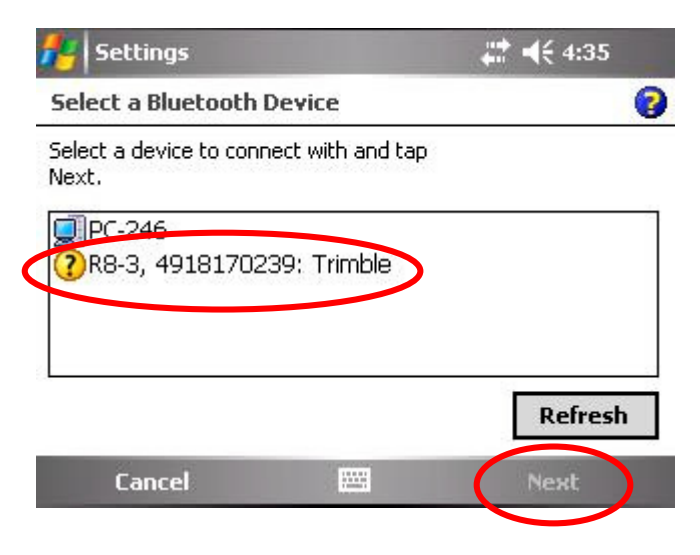

Ingen grund til at indtaste en Passkey, så der trykkes bare "Next" igen.

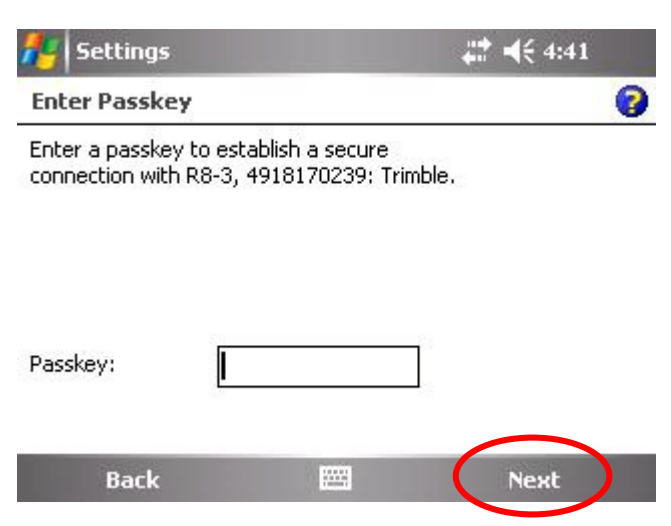

Her kan man så tildele modtageren et mere sigende navn f.eks. "GPS1, GPS2, GPS3...., hvis man finder det nødvendig og ellers trykkes bare "Finish".

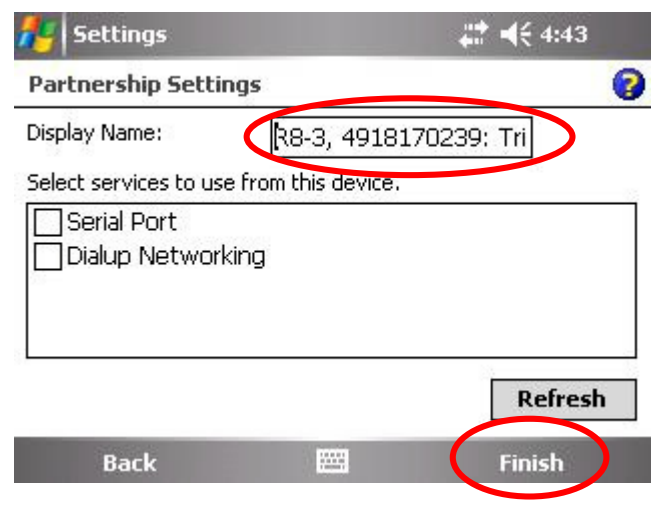

Modtageren er nu registreret og der trykkes "ok".

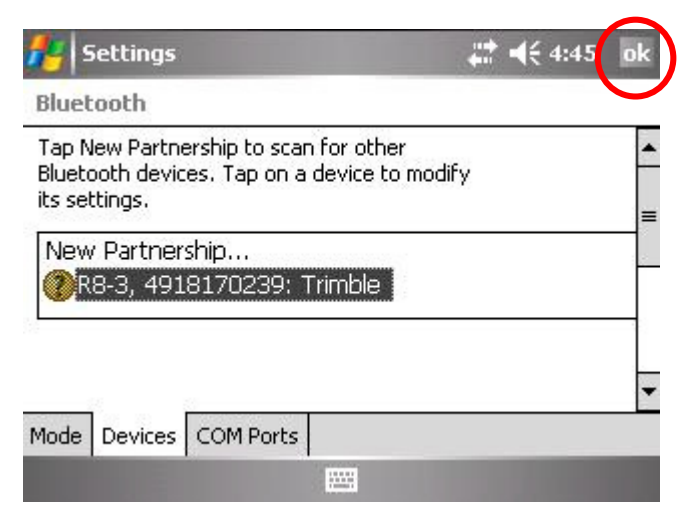

Vælg GNSS modtageren ok tryk "OK".

| Bluetooth                               | → Ø ?   –   X |
|-----------------------------------------|---------------|
| Forbind til GNSS modtager / VX/S Series | :             |
| Ingen 🔽                                 |               |
| ingen<br>R8-3, 4919 170239: Trimble     |               |
| Send ASCII data til:                    |               |
| Ingen 💌                                 |               |
| Forbind til ekkolod:                    |               |
| Ingen 🔽 🔻                               |               |
| Tænd Bluetooth automatisk:<br>🔽         |               |
| Esc                                     | Konfig.       |

Når systemet er tændt og modtageren er forbundet kan man se batteri- og satellit-status og man er klar til opmåling.

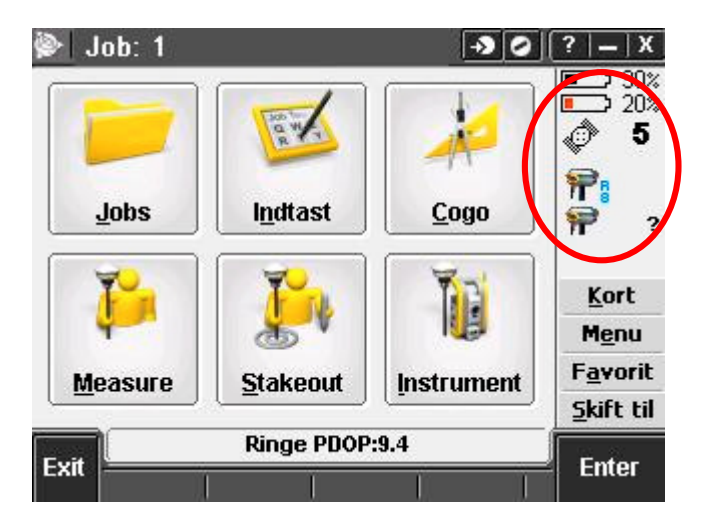